## 進行同步教學—問卷點名(1/5)

老師於同步教學過程,可採用Forms問卷進行點名。 首先須先於同步教學過程中切換至訊息模式,並點選 訊息列下方的擴充功能。

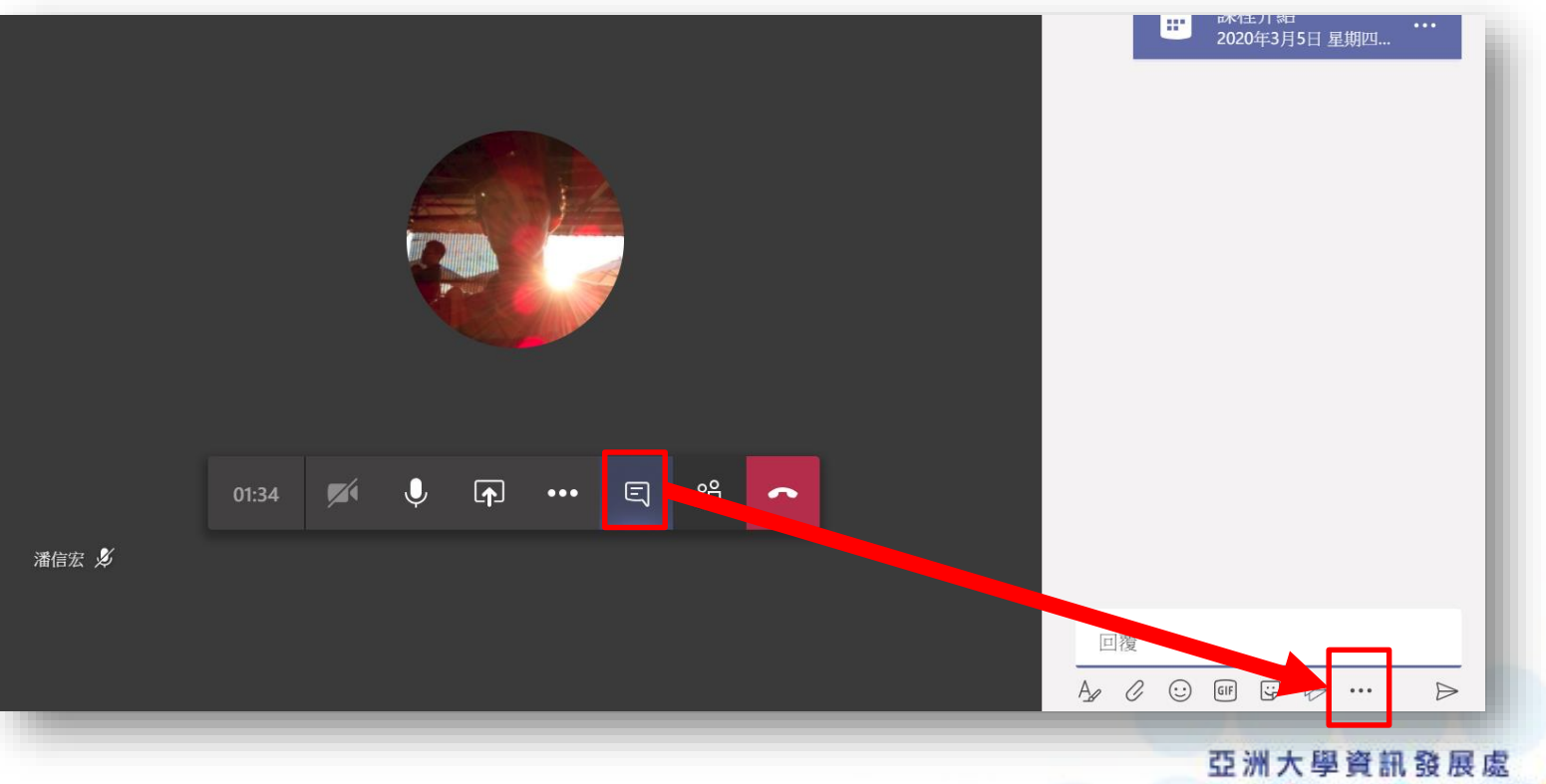

Office of Information Communication Technology

# 進行同步教學—問卷點名(2/5)

### 開啟擴充功能後找到Forms選項,如未出現於選項中, 可直接於搜尋列打入關鍵字直接搜尋。

| 尋找應用程式                                  | <u>a</u>                 | Forms                                             | ٩          |
|-----------------------------------------|--------------------------|---------------------------------------------------|------------|
|                                         |                          | <b>Forms</b><br>Easily create surveys, quizzes, a | and polls. |
| Forms Praise Wea                        | ather YouTube            |                                                   |            |
| 建議                                      |                          |                                                   |            |
|                                         | M W                      |                                                   |            |
| News Places Sto                         | ocks Wikipedia<br>Search |                                                   |            |
|                                         |                          |                                                   |            |
|                                         |                          |                                                   |            |
|                                         |                          |                                                   |            |
|                                         |                          |                                                   |            |
|                                         | 更多應用程式 >                 |                                                   | 更多應用程式 〉   |
| → · · · · · · · · · · · · · · · · · · · |                          | ●<br>●<br>●<br>●<br>●<br>●<br>●                   | 新訊息        |
|                                         |                          |                                                   |            |
|                                         |                          |                                                   | 亞洲大學資訊發展處  |

# 進行同步教學—問卷點名(3/5)

開啟Forms功能後,依序 完成以下動作。

- 一、於問題項目內輸入當 週日期及課程名稱
- 二、於選項1內輸入簽到

三、點選選項2後方的垃圾 桶功能將選項2移除

四、確認後點選下一頁

| Forms<br>Powered by Microsoft Forms | ×    |
|-------------------------------------|------|
| 建立新的投票                              |      |
| 問題                                  |      |
| 選項1                                 |      |
| 選項 2                                | ŢĪĪ  |
| 十 新增選項                              | ● 複選 |
|                                     |      |
|                                     |      |
|                                     |      |
|                                     |      |
|                                     | 下一頁  |
|                                     |      |

# 進行同步教學—問卷點名(4/5)

點選下一頁後可預覽問卷 發布的模式,如有需修改 部分可點選編輯回到上一 步驟進行修改。

#### 如確認無誤即可點選傳送。

| Forms<br>Powered by N | /icrosoft Forms                |      | ×        |
|-----------------------|--------------------------------|------|----------|
| 這是您將傳送的卡片             | - 預覽。                          |      |          |
|                       | 「蔡季甫」已建立投票<br>所有人都能看到結果;已記錄名   | 稱    |          |
|                       | 20200420統計學<br>〇 <sup>簽到</sup> |      |          |
|                       |                                | 提交投票 |          |
|                       |                                |      |          |
|                       |                                |      |          |
|                       |                                |      |          |
|                       |                                |      |          |
|                       |                                | É    | 續輯    傳送 |
| _                     |                                | ~    | 201      |

# 進行同步教學—問卷點名(5/5)

完成後所有與會者皆可在 會議聊天區中看到簽到投 票的項目。

老師可請學生點選簽到並 提交投票,即可完成該課 堂的點名。

| Porms 上午10:41 已                                             | 更新            |             |          |  |  |
|-------------------------------------------------------------|---------------|-------------|----------|--|--|
| 「 蔡季甫 」已建<br>所有人都能看到結:<br>名稱                                | 立投票<br>果; 已記錄 |             |          |  |  |
| 20200420統                                                   | 計學            |             |          |  |  |
| ○ 簽到                                                        | 7             |             |          |  |  |
| 提交投票                                                        |               |             |          |  |  |
| - Forme 上午1041                                              |               | - 1         |          |  |  |
|                                                             |               |             |          |  |  |
| 簽到                                                          | 0% (0)        |             |          |  |  |
| 0 個回應                                                       |               | forms 上午10: | 41 己更新   |  |  |
|                                                             |               | 簽到          | 100% (1) |  |  |
|                                                             |               |             |          |  |  |
|                                                             |               | 1 個回應       |          |  |  |
| 回覆                                                          |               | _           |          |  |  |
| A_ / 😳 💷 😅                                                  | ⊳ …           |             |          |  |  |
| 亞洲大學資訊發展處<br>Office of Information Communication Technology |               |             |          |  |  |